# Postupak evidencije podataka

# Evidencija novog zapisa u prozoru Student na visokom učilištu

Zapis u prozoru Student na visokom učilištu nastaje:

- Prilikom evidencije matičnih podataka studenta kroz opciju Matični podaci studenta u izborniku Stud ent. To je stoga što se pretpostavlja da se studenta kojemu se evidentiraju matični podaci želi upisati na visoko učilište. Nastaju samo osnovni podaci u prozor Student na visokom učilištu, pa ih je potrebno nadopuniti.
- Upisom studenta kroz prozor Upis studenata s državne mature u izborniku Upis godine. Kada se u
  tom prozoru evidentira zapis, automatski nastaju zapisi u prozorima Matični podaci studenta i Stude
  nt na visokom učilištu. Pri tome se u prozoru Student na visokom učilištu popunjavaju podaci
  vezani uz prijavu na razredbeni postupak.
- Direktnim unosom zapisa, kada student studira na nekom drugom visokom učilištu, pa su njegovi matični podaci već evidentirani.

# Postupak upisa studenta koji već studira na nekom visokom učilištu

- 1. Pokrenuti akciju unosa.
- Kod studenta treba evidentirati njegov JMBAG, a ukoliko on nije poznat potrebno je učiniti sljedeće:
  - a. izabrati pomoćnu tablicu Student
  - b. u prozoru Student pokrenuti akciju dohvata.
  - c. upisati JMBG studenta ili OIB studenta.
  - d. potvrditi akciju.

Prilikom dohvata potrebno je obrisati podatak o nadležnom visokom učilištu.

### Na ovoj stranici:

/!∖

- Evidencija novog zapisa u prozoru Student na visokom učilištu
  - Postupak upisa studenta koji već studira na nekom visokom učilištu
  - Brisanje zapisa iz prozora Student na
- visokom učilištu

   Evidencija podataka o
  studentovim studijima na visokom
  učilištu
- Kako zatražiti/obrisati elektronički identitet?
  - Kako zatražiti elektronički identitet studenta?
  - Kako obrisati elektronički identitet?
  - Kako generirati i ispisati novu AAI lozinku?
  - Kako obrisati el. identitete istekle prije više od 90 dana?

|                    |   |                      |                   |                  | Student na v |
|--------------------|---|----------------------|-------------------|------------------|--------------|
| Akcije             | * | Visoko učilište      |                   |                  |              |
| Unesi (F8)         |   | Student              |                   |                  |              |
| Izmijeni (F9       |   | Lokalni matični broj | Student           |                  | ojia indeksa |
| Obriči (E3)        |   |                      | Kopiraj (Ctrl+X)  | Ctrl+X<br>Ctrl+C |              |
|                    |   | Datum Ispisa         | Nalijepi (Ctrl+V) | Ctrl+V           |              |
| 📔 🛛 🛄 Donvati (F7) | ) | E-mail               |                   |                  |              |

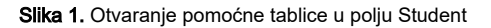

|                            | atudelit na visokoli učilstu           |                     |                                       |   |  |  |
|----------------------------|----------------------------------------|---------------------|---------------------------------------|---|--|--|
| Akcije *                   | Visoko učilište 130                    | Filozofski fakultet | Sveučilište u Zagrebu                 |   |  |  |
| Unesi (F8)                 | Student                                |                     | Datum upisa                           |   |  |  |
| Izmijeni (F9)              | Lokalni matični broj                   | 7                   | Student                               |   |  |  |
| Obriši (F3)                | Datum ispisa                           | Akcije 🏦            |                                       |   |  |  |
| Dohvati (F7)               | E-mail                                 |                     | Nadležno visoko učilište              |   |  |  |
| 📀 Prihvati (F10)           | Komentar uz studenta                   | Izmijeni (E9)       |                                       | Ļ |  |  |
| 🙆 Odbaci (ESC)             | Započet unos                           | Obriši (F3)         | Student                               |   |  |  |
|                            |                                        | Dohvati (F7)        |                                       |   |  |  |
| Aktivno polje 🔗            | Studentovi studiji na visokom učilištu |                     |                                       |   |  |  |
| 🔏 Izreži (Ctrl+X)          | Paralelni studij                       | Prihvati (F10)      | OB                                    |   |  |  |
| Kopiraj (Ctrl+C)           | Tip indeksa                            | 🙆 Odbaci (ESC)      |                                       |   |  |  |
| 🗐 Nalijepi (Ctrl+V)        | Serijski broj indeksa                  | Aktivno polie       | JMBG 3003983330033 Datum rođenja Spol |   |  |  |
|                            | Upis temeljem isprave                  | V Izreži (Ctrl+X)   | F                                     |   |  |  |
|                            | Gostujući student                      | Kopirai (Ctrl+C)    | Država i mjesto rođenja               |   |  |  |
| Alati 🕆                    | - Zadnji upisni list El. struktu       | Nalijeni (Ctrl+V)   |                                       |   |  |  |
| Ispiši studenta sa studija | Prvi upisni list; El. struktu          |                     | P Započet dohvat                      |   |  |  |
| Aktiviraj studėntov studij | Podaci o prelasku s drugog vi          | Pomoć <             | Zatvori Prenesi                       |   |  |  |

Slika 2. Dohvat studenta kojemu je nadležno neko drugo visoko učilište

3. Zatim je potrebno prenijeti zapis (opcija Prenesi), te u prozoru Student na visokom učilištu nadopuniti podatke i završiti unos potvrdom akcije.

Nakon što su evidentirani podaci o upisu studenta koji je studirao (ili još studira) na nekom drugom visokom učilištu mogu se, po potrebi, evidentirati podaci o prelasku s drugog visokog učilišta u kartici *Podaci o prelasku s drugog visokog učilišta*.

Tek nakon što se studenta upiše na visoko učilište, moguće je pregledavati njegove matične podatke u prozoru Matični podaci studenta u izborniku St udent. Pravo na izmjenu tih podataka ima jedino nadležno visoko učilište.

### Brisanje zapisa iz prozora Student na visokom učilištu

Brisanje zapisa u ovom prozoru moguće je ako ne postoji niti jedan drugi podatak koji se veže na upis studenta na visoko učilište. To znači da ne postoji evidentiran upisni list studenta ili podatak o posebnom statusu i sl.

Ako visoko učilište na kojem je student upisan je nadležno za podatke o studentu, (to se može vidjeti u prozoru Matični podaci studenta izbornika Stud ent), i student ne studira na nekom drugom visokom učilištu koje vodi podatke kroz ISVU, prilikom brisanja podataka u prozoru *Student na visokom učilištu*, obrisat će se i podaci u prozoru Matični podaci studenta.

# Evidencija podataka o studentovim studijima na visokom učilištu

Podaci o studentovim studijima na visokom učilištu nastaju prilikom evidencije upisnog lista u prozoru Upis godine na visokom učilištu. Podaci u kartici Stud entovi studiji na visokom učilištu služe za pregled podataka o studijima koje je student upisao na visokom učilištu, bez potrebe da se gledaju upisni listovi studenta.

U ovoj kartici prikazuje se naziv posljednjeg upisanog elementa studija, te akademska godina i nastavna godina posljednjeg upisa. Ukoliko je posljednji upisani element studija smjer, u polju Upisani el. strukt. studija bit će naveden naziv smjera, a ne naziv njemu pripadajućeg studija.

| Studentovi studiji na visoko                                                                                                    | m učilištu 🎽 Podaci o prelasku s drugog visokog učilišta (ne koristi se) 🛛 Napomene uz studenta na visokom učilištu    |  |  |  |  |  |
|----------------------------------------------------------------------------------------------------|----------------------------------------------------------------------------------------------------|--|--|--|--|--|
| Paralelni studij                                                                                                    | Ne 🔻 Glavni 🥝 Da 🔻 Lokalni matični br. na studiju 📔 🔹 Gostujući student 🚱 Ne 🔻 ISVU upisni list Studiji i studenti 💌 👗 |  |  |  |  |  |
| Tip indeksa                                                                                                    | B - Nastavnik, kolegij, predavanja, vježbe, seminar 🔻 Studentska prava na studiju do 30.09.2023 Razlog prestanka prava |  |  |  |  |  |
| Serijski broj indeksa                                                                                                    | Poseban status                                                                                                    |  |  |  |  |  |
| Upis temeljem isprave                                                                                                    | Akademska godina prvog upisa na ovu vrstu studija 2020                                                                 |  |  |  |  |  |
| Prosjek ocjena                                                                                                    | 4.000 Težinski prosjek ocjena 3.694 Saldo 47.79 eur / 360.05 kn Generacija za ispit pred povj/izračunata / 2020        |  |  |  |  |  |
| Zadnji upisni list:                                                                                                    | El. strukture studija Medicinska biokemija (6) Akademska godina 2022 Nastavna godina 1                                 |  |  |  |  |  |
| Prvi upisni list:                                                                                                    | El. strukture studija Medicinska biokemija (6) Akademska godina 2020 Nastavna godina 1                                 |  |  |  |  |  |
| Podaci o prelasku s                                                                                                    | s drugog visokog učilišta                                                                                              |  |  |  |  |  |
| Rbr. prelaska                                                                                                    | Visoko učilište Datum upisa                                                                                            |  |  |  |  |  |
| Podaci o upisu na razinu studija (s obzirom na programske ugovore)                                                               |                                                                                                    |  |  |  |  |  |
| R.br. studija 1 Razina 5- Sveučilišni integrirani preddiplomski i diplomski 🔻 Datum upisa 24.07.2020 Akademska godina upisa 2020 |                                                                                                    |  |  |  |  |  |
| Podaci o prijavi na državnu maturu/razredbeni postupak 🛛 državna matura 💽                                                        |                                                                                                    |  |  |  |  |  |
| Akademska godina                                                                                                    | 2020 / 2021 R.br. roka 1 R.br. prijave 19734                                                                           |  |  |  |  |  |
| Element strukt. studija                                                                                                    | 6 Medicinska biokemija Redovni Vpisuje se paralelno s drugim 🔇 Ne 🔻                                                    |  |  |  |  |  |
| Razina studija                                                                                                    | 5 integrirani preddiplomski i diplomski 🛛 sveučilišni Model upisa Upis predmeta prema preduvjetima 🔻                   |  |  |  |  |  |
| 💼 📄 🔮 Započeta izmjena 1/1                                                                                                    |                                                                                                    |  |  |  |  |  |

Slika 3. Studentovi studiji na visokom učilištu

#### U kartici Studentovi studiji na visokom učilištu omogućena je izmjena sljedećih podataka:

**Tip indeksa** - postavlja se na tip indeksa koji je definiran za visoko učilište u prozoru Parametri ustanove, polje *Tip indeksa*. Ukoliko se na danom studiju koristi drugi tip indeksa, izmjenu tipa indeksa za studenta moguće je obaviti u ovom polju ili na upisnom listu studenta (prozor *U pis godine na visokom učilištu*).

Studentska prava na studiju do - evidencija datuma do kojeg student ostvaruje prava.

Serijski broj indeksa - podatak o serijskom broju indeksa

**Poseban status** - moguće je evidentirati da li student koristi poseban status na upisanom studiju. Student koristi poseban status ako se temeljem tog statusa, a ne temeljem uspjeha na razredbenom postupku upisao na studij. Studentima koji imaju poseban status, ali upisali su se temeljem uspjeha na razredbenom postupku, potrebno je evidentirati da taj status ne koriste. Ovaj podatak moguće je evidentirati i na upisnom listu studenta (prozor *Upis godine na visokom učilištu*), jer se na upisnom listu također nalazi isto polje. Da bi se mogao evidentirati podatak, prethodno mora postojati zapis o posebnom statusu studenta u prozoru *Student s posebnim statusom*.

Upis temeljem isprave - podatak o vrsti isprave kojom student ostvaruje pravo na upis. U polje se unosi slobodan tekst.

Podaci o prijavi na razredbeni postupak - ukoliko nisu učitani rezultati razredbenog postupka, moguće je navesti akademsku godinu u kojoj je student pristupio razredbenom postupku, redni broj roka, redni broj prijave, te šifru i naziv studija za koji je student pristupio razredbenom postupku.

Ukoliko su učitani rezultati razredbenog postupka u prozor *Rezultati razredbenog postupka*, a student nije upisan pomoću opcije *Upis studenata s razredbenog postupka*, ovi podaci neće se automatski ispuniti, pa ih je moguće kasnije "ručno" nadodati.

# Kako zatražiti/obrisati elektronički identitet?

## Kako zatražiti elektronički identitet studenta?

- 1. Pokrenuti akciju dohvata i dohvatiti željenog studenta.
- 2. Potvrditi akciju dohvata .

<u>/</u>]

 Odabrati opciju AAI → Zatraži elektronički identitet studenta. Neke od podataka moguće je izmjeniti. Svi podaci moraju biti evidentirani da bi se akcija mogla potvrditi.

Ako se promijeni AAI UID, na odgovarajući način promijenit će se i AAI oznaka.

|                  | Podaci vezani za AAI |                                     |         |
|------------------|----------------------|-------------------------------------|---------|
| AAI oznaka       | @pfst.hr             | AAI UID                             | iabaza  |
| Službena adresa  | HR 21000 Split       | Status elektroničkog identiteta     | Kreiran |
| Ulica i broj     | Ruđera Boškovića 37  | E-mail na visokom učilištu @pfst.hr |         |
| Započeta izmjena |                      |                                     | 1/2275  |

#### Slika 4. Podaci vezani za AAI

- 4. Potvrditi akciju.
- 5. Status elektroničkog identiteta prelazi u Postavljen zahtjev za kreiranjem. Razmjenom podataka status prelazi u Kreiran.

## Kako obrisati elektronički identitet?

- 1. Pokrenuti akciju dohvata i dohvatiti željenog studenta.
- 2. Potvrditi akciju dohvata .
- 3. Odabrati opciju AAI → Zatraži brisanje elektroničkog identiteta.
- 4. Potvrditi akciju.
- 5. Status elektroničkog identiteta prelazi u Postavljen zahtjev za brisanjem. Razmjenom podataka status prelazi u Nije kreiran.

## Kako generirati i ispisati novu AAI lozinku?

- 1. Pokrenuti akciju dohvata i dohvatiti željenog studenta.
- 2. Potvrditi akciju dohvata.
- 3. Odabrati opciju AAI → Stvori i ispiši AAI lozinku.
- 4. Na prikazanu poruku odgovoriti s Da.
- 5. Generirat će se dokument s novom lozinkom.

Okoliko student već ima lozinku, ta će lozinka biti prebrisana.

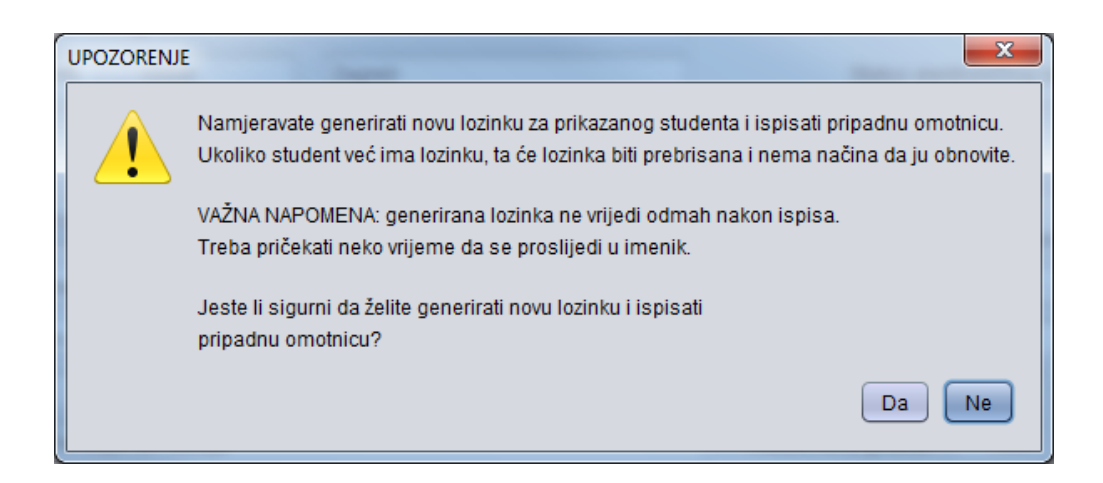

| Frina<br>Fakultet elektrotehnike i računarstva<br>Unska 3, 10000 Zagreb                                                                                                    |
|----------------------------------------------------------------------------------------------------|
| Korisnička oznaka, identifikator korisnika i lozinka za AAI@EduHr                                                                                                    |
| Dodjeljuje Vam se korisnička oznaka, identifikator korisnika i lozinka za usluge i sustave<br>koji koriste Autentikacijsku i autorizacijsku infrastrukturu sustava znanosti i visokog<br>obrazovanja u Republici Hrvatskoj (AAI@EduHr). |
| Korisnička oznaka koristi se prilikom interinstitucionalne autentikacije, a jedinstvena je u<br>sustavu AAl@EduHr.                                                                                                    |
| klentifikator korisnika kojim se identificira osoba na matičnoj ustanovi (lokalno) može se<br>rabiti za (lokalnu) autentikaciju.                                                                                                    |
| Korisnička oznaka:                                                                                                    |
| Identifikator korisnika:                                                                                                    |
| Lozinka:                                                                                                    |
| Napomene:                                                                                                    |
| Korisničku oznaku, identifikator korisnika i lozinku treba unijeti doslovno onako kako su<br>napisani, paziti na velika i mala slova.                                                                                                   |
| Lozinka ne vrijedi odmah nakon ispisa. Treba pričekati neko vrijeme kako bi se aktivirala.<br>U slučaju da ni sljedeći dan nakon izdavanja ne vrijedi, javite se službi koja Vam je izdala<br>lozinku.                                  |
| Dodijeljena korisnička oznaka i lozinka koristi se i za pristup ISVU Studomatu koji je<br>dostupan na adresi: https://www.isvu.hr/studomat                                                                                              |
| Upute za korištenje Studomata i druge informacije o Informacijskom sustavu visokih<br>učilišta (ISVU) možete naći na adresi: http://www.isvu.hr                                                                                         |
| Lozinku možete izmijeniti na adresi: https://login.aaiedu.hr/promjenazaporke                                                                                                    |
| Upde za izmjeru lozinke naleze se na adresi:<br>www.aaiedu.lr/za-krajnje-korisnike/cesto-postavljana-pitanja/kako-promijeniti-zaporku-u-<br>sustavu-aaiedu/hr                                                                           |
| Više o Autentikacijskoj i autorizacijskoj infrastrukturi možete pročitati na adresi:<br>www.aaiedu.hr                                                                                                    |

Slika 5. Izgled dokumenta s lozinkom za AAI

# Kako obrisati el. identitete istekle prije više od 90 dana?

1. U bočnoj traci s alatima, pod AAI, odabrati opciju Brisanje el. identiteta isteklih prije više od 90 dana.

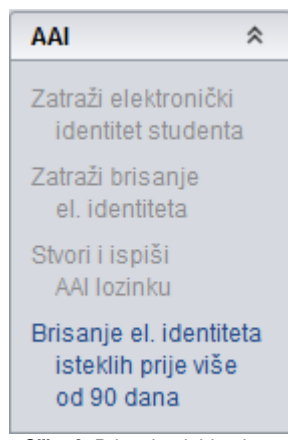

Slika 6. Brisanje el. identiteta

2. Nakon što se otvori lista studenata kojima je el. identitet istekao prije više od 90 dana potrebno je odabrati studente kojima se želi obrisati el. identitet te u bočnoj traci s alatima, pod *Brisanje isteklih El*, kliknuti na *Zatraži brisanje elektroničkih identiteta odabranih studenata*.

| Studenti kojima je el. identitet istekao prije više od 90 dana |                                                                                                    |                                                                                                    |                                                                                                    |                                                                                                    |                              |                            |       |
|----------------------------------------------------------------|----------------------------------------------------------------------------------------------------|----------------------------------------------------------------------------------------------------|----------------------------------------------------------------------------------------------------|----------------------------------------------------------------------------------------------------|------------------------------|----------------------------|-------|
| Akcije 😤                                                       | JMBAG studenta                                                                                                    | Ime studenta                                                                                                    | Prezime studenta                                                                                                    | AAI korisnička oznaka                                                                                                    | Status elektroničkog identit | Datum isteka <sup>11</sup> |       |
|                                                                | Contractory                                                                                                    |                                                                                                    |                                                                                                    |                                                                                                    | Kreiran                      | 30.09.2012                 |       |
| Unesi (F8)                                                     | Contraction                                                                                                    |                                                                                                    | ( Contraction of the Contraction of the Contraction |                                                                                                    | Kreiran                      | 28.02.2015                 |       |
|                                                                |                                                                                                    |                                                                                                    |                                                                                                    |                                                                                                    | Kreiran                      | 25.05.2015                 |       |
| 🖉 Izmijeni (F9)                                                |                                                                                                    | IMMAN                                                                                                    | - The second second sec |                                                                                                    | Kreiran                      | 08.06.2015                 |       |
| -                                                              | (IIIIIIIIIIIIIIIIIIIIIIIIIIIIIIIIIIIII                                                                                                    | - Martine                                                                                                    | and the second second sec                                                                                                    | CTU-                                                                                                    | Kreiran                      | 08.06.2015                 |       |
| Obriši (F3)                                                    | Constantine State                                                                                                    | and the second second se                                                                                                    | 1 Constitution of the local division of the local division of the  | and the second second se                                                                                                    | Kreiran                      | 08.06.2015                 |       |
| Debueti (57)                                                   | 0                                                                                                    | H111                                                                                                    | Verman                                                                                                    | Contraction of the second second seco | Kreiran                      | 08.06.2015                 |       |
| Outvati (F7)                                                   |                                                                                                    | (Transferr                                                                                                    |                                                                                                    | 17 martine and a second                                                                                                    | Kreiran                      | 08.06.2015                 |       |
|                                                                | (III)                                                                                                    | ATT THE OWNER OF THE OWNER OF THE OWNER OWNER OF THE OWNER OF THE OWNER OWNER OF THE OWNER OWNER OWNER OWNER OWNER OWNER OWNER OWNER OWNER OWNER OWNER OWNER OWNER OWNER OWNER OWNER                                                                                                    |                                                                                                    | Commentation                                                                                                    | Kreiran                      | 29.06.2015                 |       |
| Prihvati (F10)                                                 |                                                                                                    | and the second second se                                                                                                    |                                                                                                    | ()                                                                                                    | Kreiran                      | 09.07.2015                 |       |
| _                                                              | Contraction                                                                                                    | (Manager )                                                                                                    | ( Contraction of the second second seco                                                                                                    | 1 and 1 and 1 an                                                                                                    | Kreiran                      | 10.07.2015                 |       |
| 🛛 Odbaci (ESC)                                                 | and the second second s | 1 States and States                                                                                                    |                                                                                                    |                                                                                                    | Kreiran                      | 13.07.2015                 |       |
| -                                                              |                                                                                                    | - Contraction                                                                                                    |                                                                                                    | Contraction of the local division of the local division of the loc | Kreiran                      | 15.07.2015                 |       |
|                                                                |                                                                                                    | Commission                                                                                                    |                                                                                                    | (III)                                                                                                    | Kreiran                      | 16.07.2015                 |       |
| Aktivno polje 🛛 😤                                              | Current and the second second  |                                                                                                    | Constant of the second second s                                                                                                    | Contraction of the local division of the local division of the loc | Kreiran                      | 21.07.2015                 |       |
|                                                                | 0.000                                                                                                    | The second second second second second second second second second second second second second second second se                                                                                                    | 000                                                                                                    |                                                                                                    | Kreiran                      | 21.07.2015                 |       |
| 🗶 Izreži (Ctrl+X)                                              | Otrosal 1944                                                                                                    | /////                                                                                                    |                                                                                                    |                                                                                                    | Kreiran                      | 04.09.2015                 |       |
|                                                                | C                                                                                                    | 1000 Carlos                                                                                                    | -                                                                                                    |                                                                                                    | Kreiran                      | 18.09.2015                 |       |
| Kopiraj (Ctrl+C)                                               | (11/2/10/10/10/10/10/10/10/10/10/10/10/10/10/                                                                                                    | Allentation                                                                                                    |                                                                                                    | California III I Communication Communication                                                                                                    | Kreiran                      | 28.09.2015                 |       |
|                                                                | (Internet in the second second | ALC: NO. OF THE OWNER.                                                                                                    | 1. Contraction of the local division of the local division of the  |                                                                                                    | Kreiran                      | 30.09.2015                 |       |
| 📑 Nalijepi (Ctrl+V)                                            |                                                                                                    | (AND IN CONTRACTOR OF CONTRACTOR OFONTO OFONTO OFONTO OFONTO OFONTO OFONTO OFONTO OFONTO OFONTO OFON | and the second second s | A DESCRIPTION OF A DESCRIPTION OF A DESC | Kreiran                      | 30.09.2015                 |       |
|                                                                | C                                                                                                    | -                                                                                                    | Address of the second second s | 5                                                                                                    | Kreiran                      | 30.09.2015                 |       |
|                                                                | 0                                                                                                    | District                                                                                                    | Construction of the local division of the local division of the lo |                                                                                                    | Kreiran                      | 30.09.2015                 |       |
| Brisanje isteklih El 🛛 🕆                                       | Contraction of the second second seco | The second second second second second second second second second second second second second second second se                                                                                                    | Transmission of the local division of the local division of the lo | 100000                                                                                                    | Kreiran                      | 30.09.2015                 |       |
|                                                                | Out                                                                                                    | Contractory of Contractory                                                                                                    |                                                                                                    | 111                                                                                                    | Kreiran                      | 30.09.2015                 |       |
| Zatrazi brisanje                                               | C                                                                                                    |                                                                                                    | (Transming)                                                                                                    | C-                                                                                                    | Kreiran                      | 30.09.2015                 |       |
| elektronickin identiteta                                       | Citizen Illiner                                                                                                    | COMPANY OF THE OWNER.                                                                                                    | Provide State Stat | The second second secon | Kreiran                      | 30.09.2015                 |       |
| odabranin studenata                                            | (IIII                                                                                                    | And Person and Person and Pe                                                                                                    | Contraction of the local division of the local division of the loc |                                                                                                    | Kreiran                      | 30.09.2015                 |       |
|                                                                | Committee and                                                                                                    | and the second second s | (beneric second second s                                                                                                    | and the second second se                                                                                                    | Kreiran                      | 30.09.2015                 |       |
| Domoć 🎄                                                        | C                                                                                                    | iller .                                                                                                    | Sector Sector Se |                                                                                                    | Kreiran                      | 30.09.2015                 |       |
| Pollioc                                                        | Contraction of the second second                                                                                                    |                                                                                                    |                                                                                                    |                                                                                                    | Kreiran                      | 30.09.2015                 |       |
|                                                                |                                                                                                    | CONTRACT OF CONTRACT OF CONTRACT.                                                                                                    | And a state of the state of the | and the second second se                                                                                                    | Kreiran                      | 30.09.2015                 |       |
| Opule za rau (F1)                                              |                                                                                                    |                                                                                                    |                                                                                                    |                                                                                                    |                              |                            | 1/220 |

Slika 7. Brisanje el. identiteta isteklih prije više od 90 dana